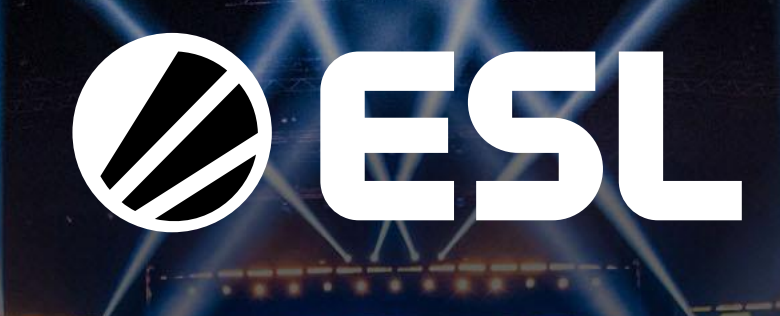

ESL Play'e Nasıl Kayıt Olunur? Turnuvaya Nasıl Katılınır?

# WE ARE ESL

## WHERE EVERYBODY CAN BE SOMEBODY

## **ESL Play Kayıt** // Nasıl Kayıt Olunur?

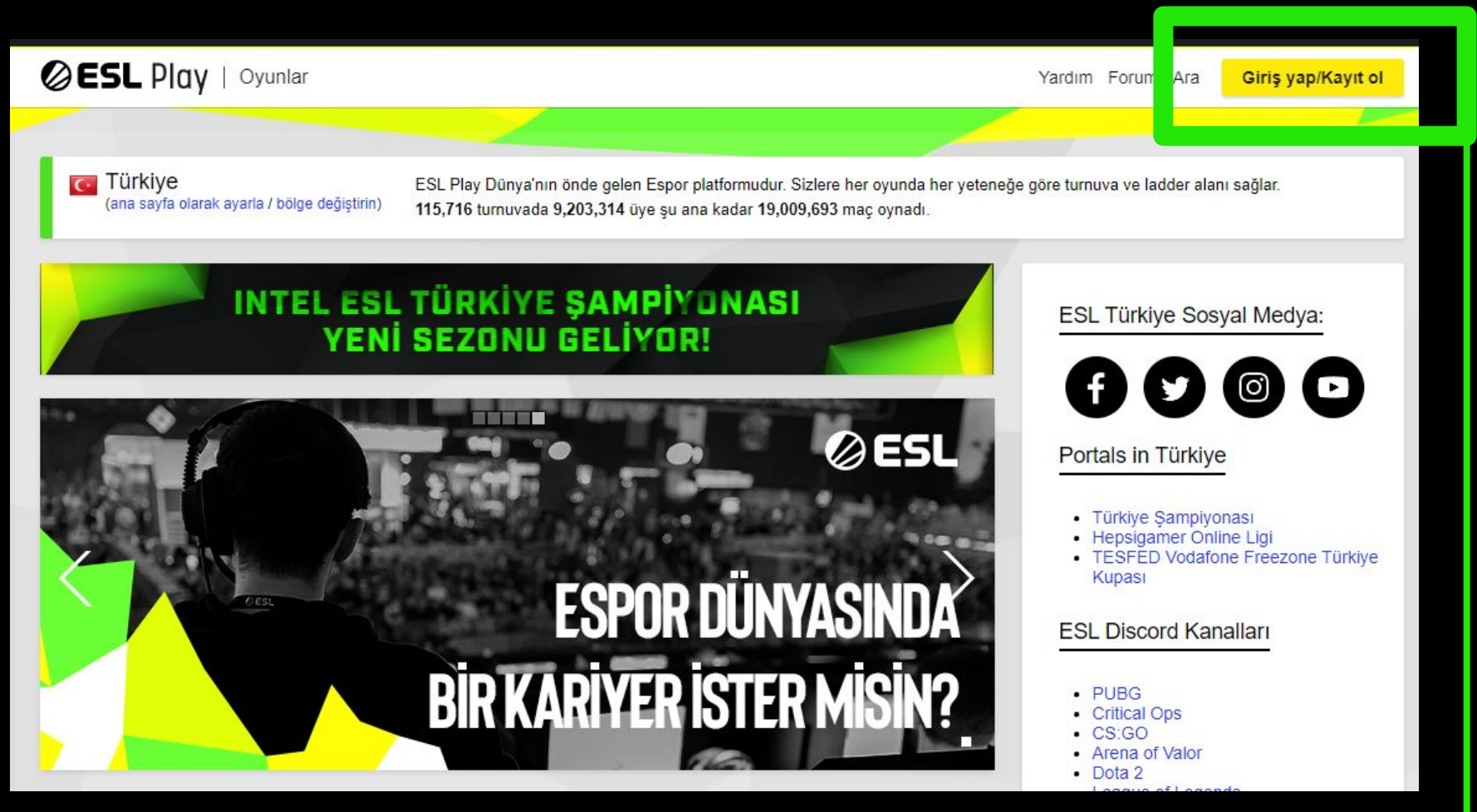

**ESL Play'de turnuvalara katılabilmek için bir hesabınız olması gerekli.** Hemen bir hesap oluşturmak için ana sayfada sağ üste bulunan kayıt ol butonuna basabilirsiniz. Eğer bir hesabınız varsa giriş yap'a tıklayarak hesabınıza girebilirsiniz.

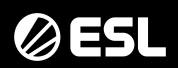

### **ESL Play Kayıt** // Nasıl Kayıt Olunur?

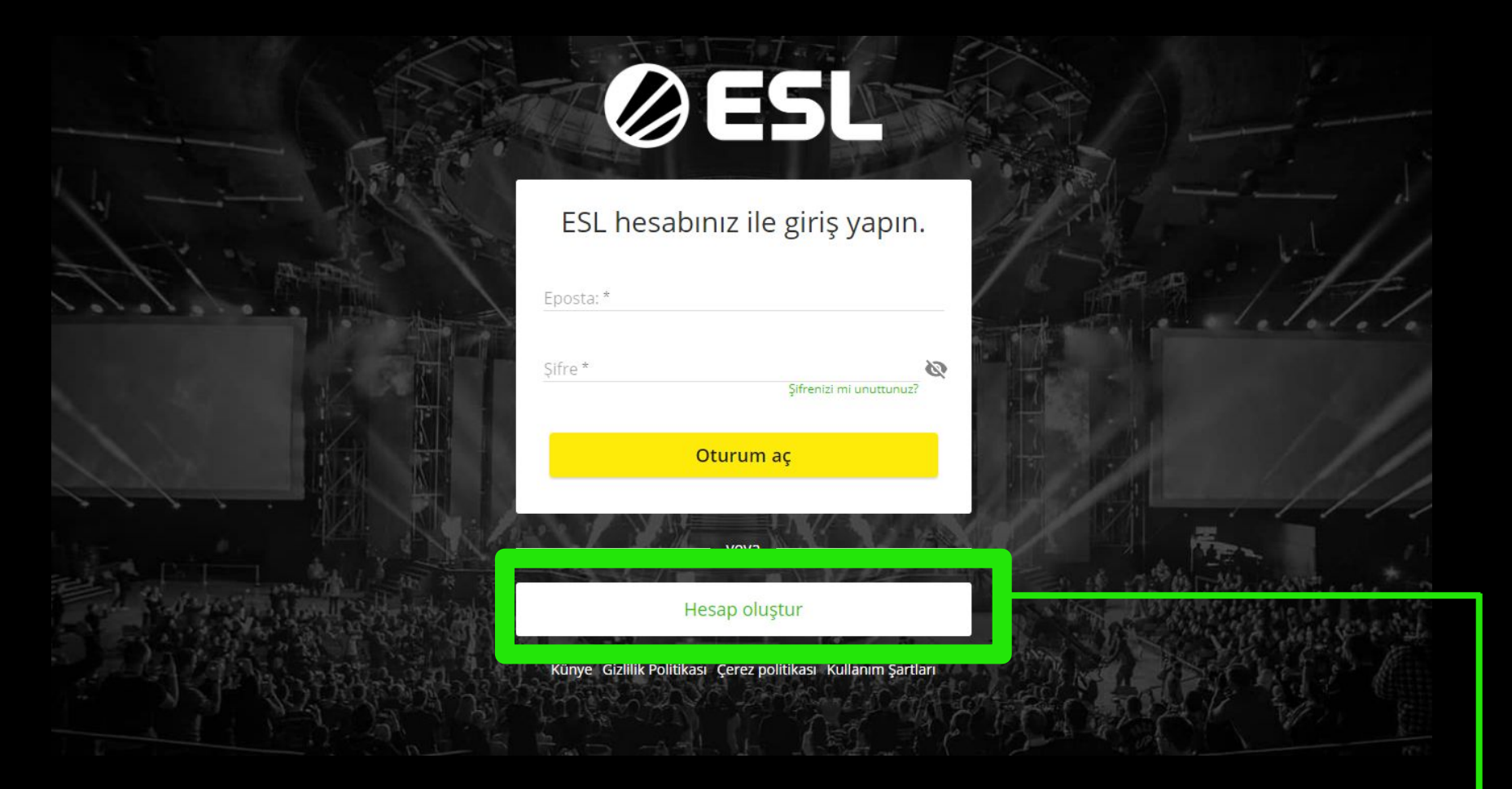

Hesabınız varsa yukarıdaki alana hesap bilgilerinizi girerek giriş yapabilirsiniz. Eğer bir hesabınız yoksa alt taraftaki **Hesap Oluştur** butonuna tıklayın.

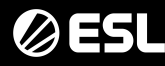

### **ESL Play Kayıt** // Nasıl Kayıt Olunur?

|                                                                                                    | ØESL                                                                                                    |               |
|----------------------------------------------------------------------------------------------------|----------------------------------------------------------------------------------------------------|---------------|
|                                                                                                    | Bununla kayıt olun:                                                                                                    |               |
| A Character 19                                                                                                    | BISCORD                                                                                                    | A son it that |
| A State of the state of the sta | G Google                                                                                                    | A Barlatele   |
|                                                                                                    | PlayStation Network                                                                                                    |               |
|                                                                                                    | STEAM                                                                                                    |               |
|                                                                                                    |                                                                                                    |               |
|                                                                                                    | Twitter                                                                                                    | A A Real      |
| the second state of the second                                                                                                    |                                                                                                    |               |
|                                                                                                    | Kullanıcı Adı *                                                                                                    |               |
| A PARA AND                                                                                                    | E-posta *                                                                                                    | MERICAN W     |
| the state of the state of the s | Hesabınızı onaylamak için gereklidir. Sizinle iletişime geçmemiz<br>gerektiğinde lütfen güncel kalın (ödüller, turnuva bilgileri gibi). |               |

Yukarıda hesaplarınız ile ESL Play hesabı oluşturabilir ya da aşağıda sizden istenen bilgileri doldurarak yeni bir hesap oluşturabilirsiniz. Kayıt olduktan sonra turnuvaya katılmak için ESL Play hesabınıza giriş yapmalısınız.

// Turnuvaya kayıt olmak

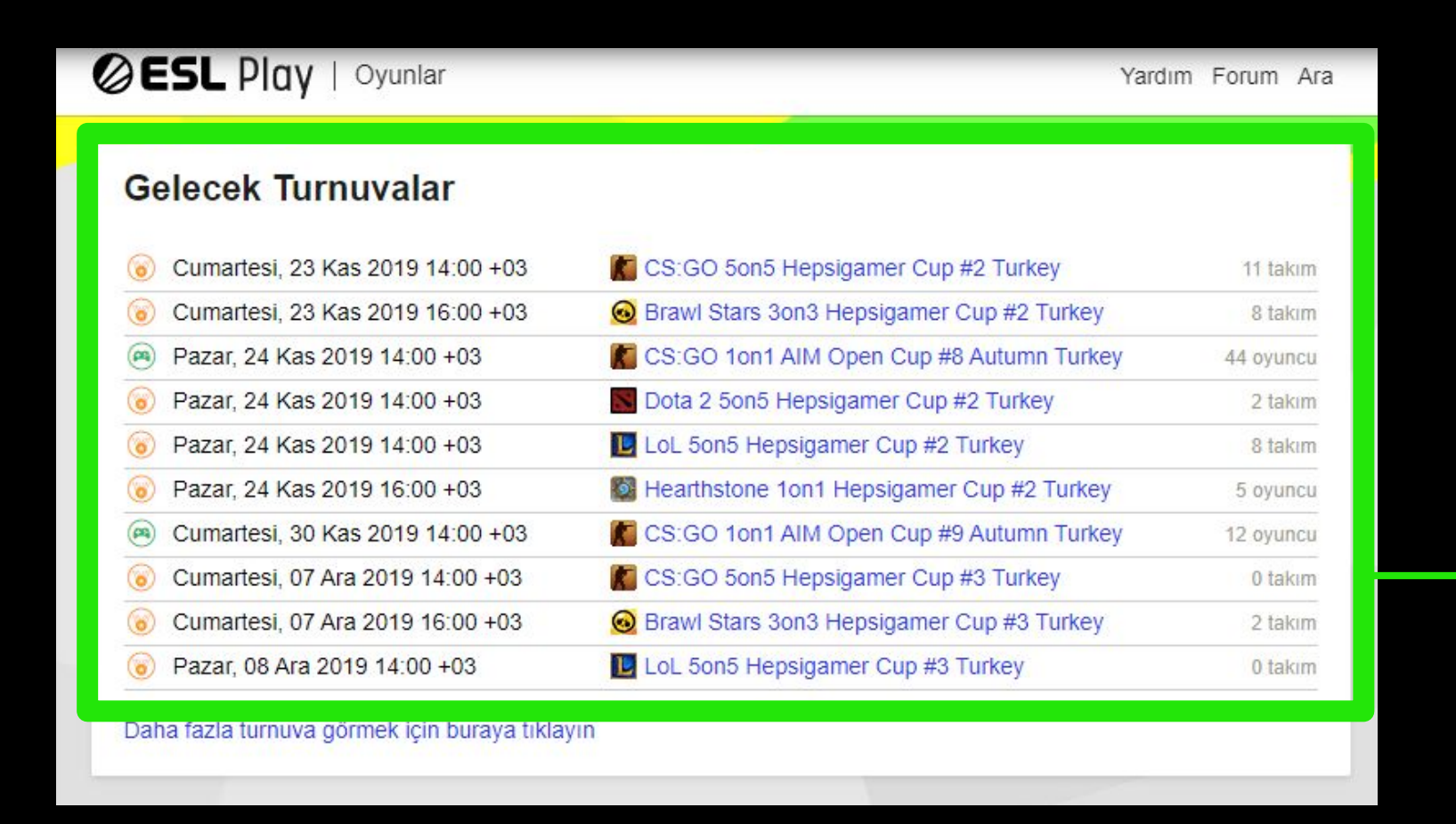

ESL Play'de katılabileceğin turnuvalar **genelde**\* ana sayfada **Gelecek Turnuvalar** altında gözükür. Bu alandan sana uygun saat ve tarihteki bir turnuvayı seçerek ona katılabilirsin. Örneğin PUBG turnuvasına katılalım.

// Turnuvaya kayıt olmak

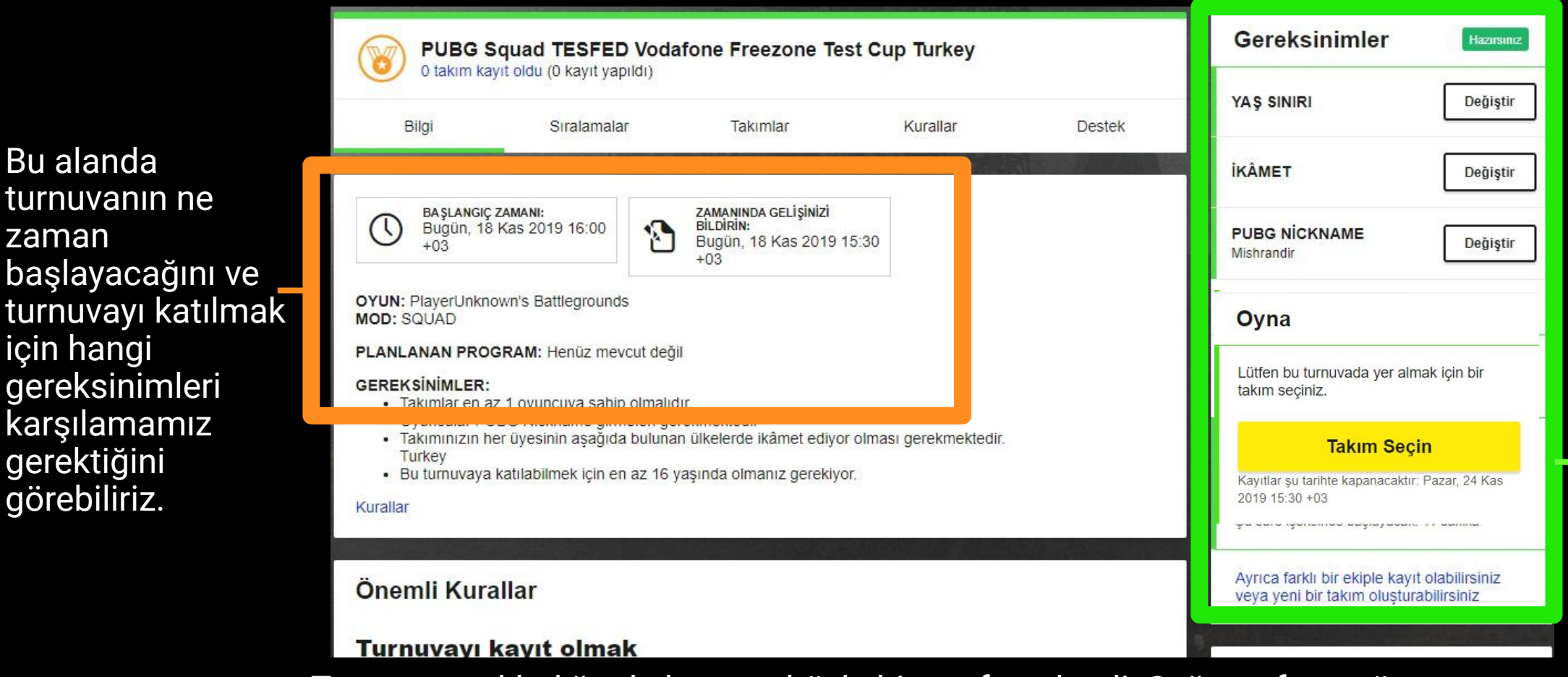

Turnuvaya tıkladığında karşına böyle bir sayfa gelmeli. Sağ tarafta en üstte bulunan panel çok önemli. Buradan turnuvaya katılmak için bilgilerimizi girmeliyiz.

Bu alanda

için hangi

gerektiğini

görebiliriz.

zaman

// Turnuvaya kayıt olmak

PUBG Nickname kısmı, oyun içinde gözüken diğer tüm oyuncuların gördüğü adınızdır. Steam adınızı yazmamanız gerekli. Eğer adınızı doğru yazmazsanız puan alamazsınız.

| Hazırsınız                                            |  |  |  |
|-------------------------------------------------------|--|--|--|
| Değiştir                                              |  |  |  |
| Değiştir                                              |  |  |  |
| Değiştir                                              |  |  |  |
|                                                       |  |  |  |
| Lütfen bu turnuvada yer almak için bir takım seçiniz. |  |  |  |
| ;in                                                   |  |  |  |
|                                                       |  |  |  |
|                                                       |  |  |  |

Kaydı tamamlamak için yapmanız gereken bir diğer adım ise takım oluşturmak ya da bir takımınız varsa onu seçerek kayıt olmak. Şimdi Takım Seçin butonuna tıklayın... Turnuva sayfasında sağ üstte bulunan kayıt ol kısmını daha yakından inceleyelim. Bizden ikamet (yaşadığımız ülkeyi), yaşımızı ve PUBG oyun içi adımızı istiyor. Eğer sizde bu kısımlar kırmızı olarak gözüküyorsa yanda bulunan butonlar yardımıyla ayarlarınızı kolayca yapabilirsiz.

// Turnuvaya kayıt olmak

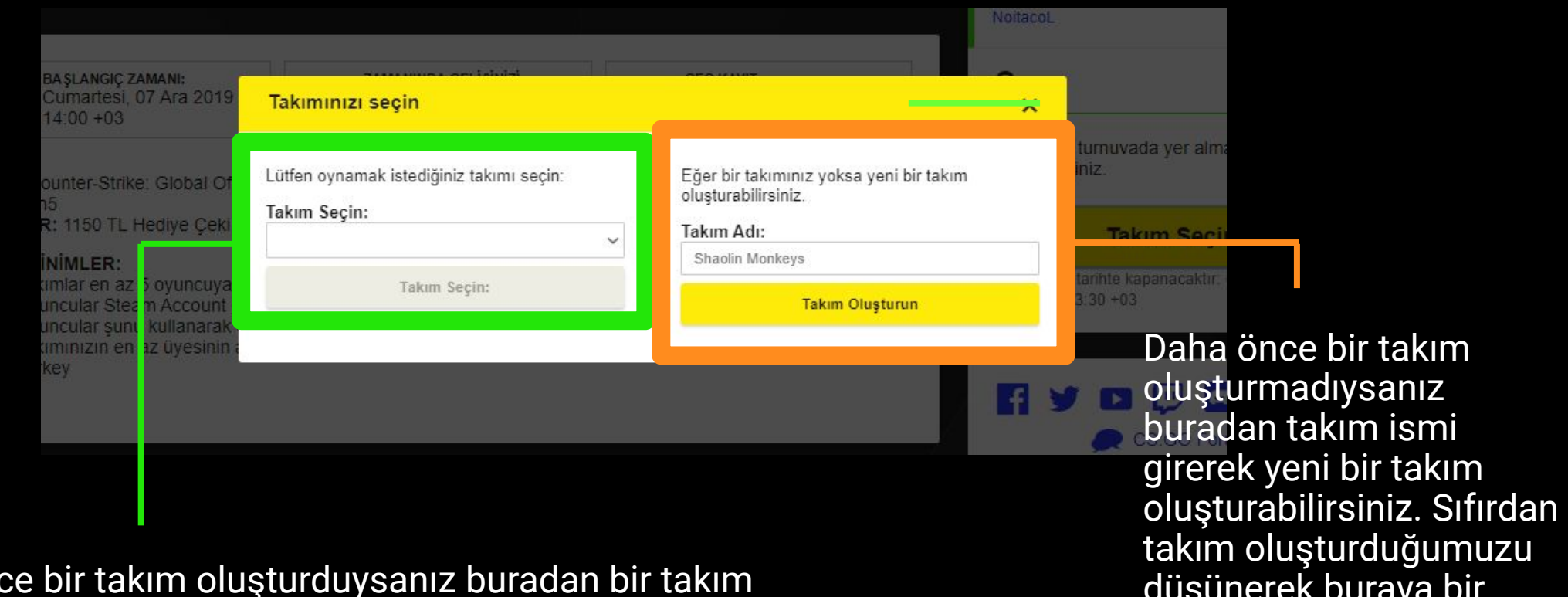

Eğer daha önce bir takım oluşturduysanız buradan bir takım seçebilirsiniz.

düşünerek buraya bir takim adı yazarak devam ediyoruz.

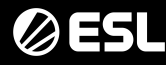

// Turnuvaya kayıt olmak

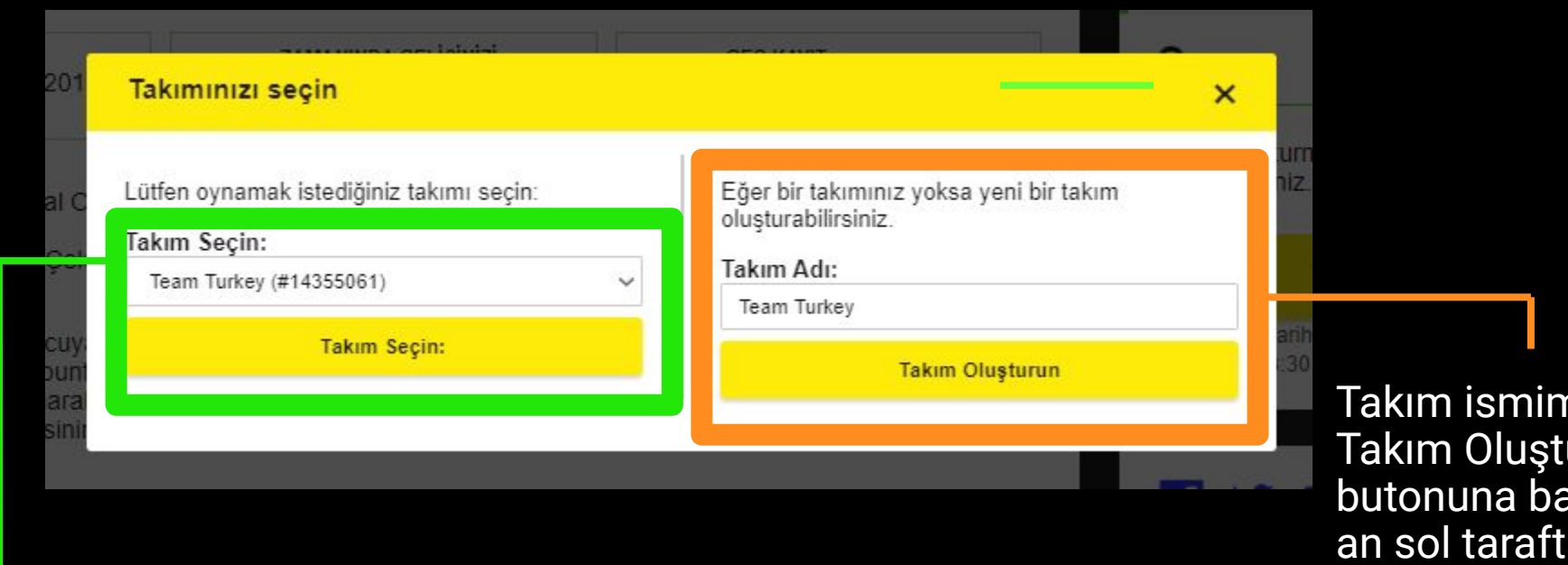

Takımımız burada hazır, Takım Seçin butonuna tıklıyoruz.

Takım ismimizi yazıp, Takım Oluşturun butonuna bastığımız an sol taraftaki alanda yeni takımımızın adını göreceğiz. Şimdi o takım seçiliyken, altında bulunan Takım Seçin butonuna tıklayalım

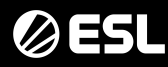

#### ESL Play Turnuvalarına Kayıt // Turnuvaya kayıt olmak

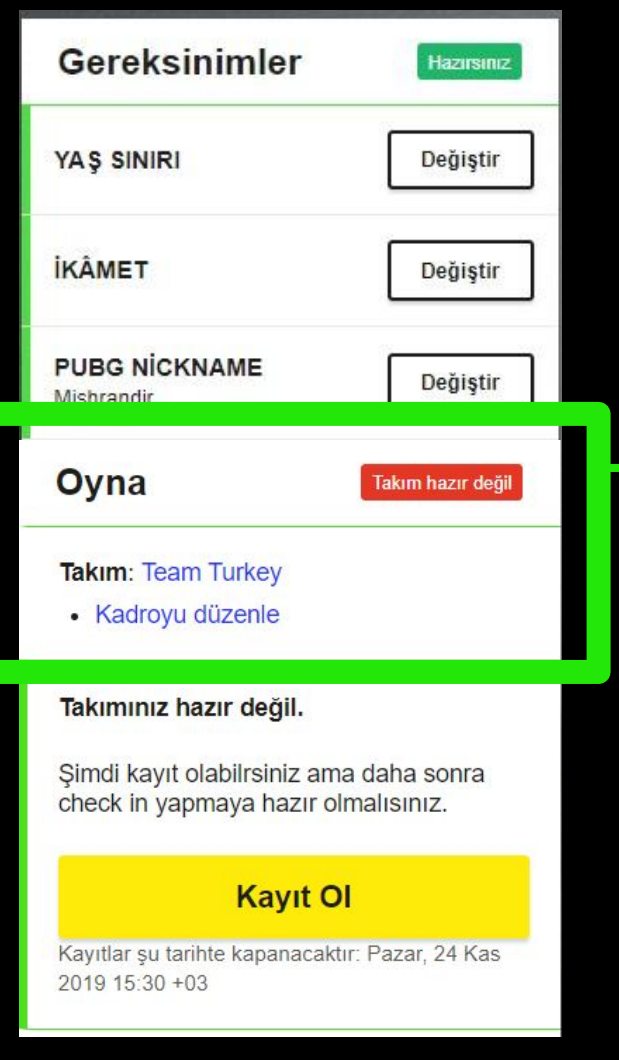

Şu an takımımızı seçtik ama yeni oluşturduğumuz için takımımızda oyuncu yok. Bunun dışında başka eksiklerimiz de olabilir. Bunların ne olduğunu kontrol etmek için Takım Durumu yazan mavi linke tıklayalım

Hangi oyunun turnuvası olursa olsun, burada Takım hazır değil hatasını alıyorsanız bu buton sizin kurtarıcınız olacak.

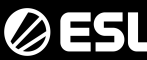

// Turnuvaya kayıt olmak

| Takımınızı yönetin                                                                                                    | ×            |
|----------------------------------------------------------------------------------------------------|--------------|
| <ul> <li>X Tüm gereksinimlere uyan en az 4 ve en çok 5 oyuncu</li> <li>X Takımların, aşağıdaki ülkelerde ikâmet eden en az undefined oyuncu olması ger</li> </ul>                                                                                                    | ekir: Turkey |
| Üyeler                                                                                                    | Oyun ID      |
| Solution States States | ~            |
| Ekibinizin parçası olmayan oyuncuları davet edin:                                                                                                    |              |
| Davet bağlantısı: https://play.esigaming.com/join_t Kopyala<br>Kapat                                                                                                    |              |
|                                                                                                    |              |

Karşımıza ufak bir pencere açıldı ve bize eksiklerimizi söylüyor. Turnuvaya kaydımızı tamamlamak için takımımızda en az 4 oyuncu olmalıymış. Hemen arkadaşlarımızı takımımıza davet etmeliyiz. Davet linkini kopyalayın ve arkadaşlarınıza gönderin. Bu linkten takımınıza katılabilmesi için arkadaşınızın da ESL Play hesabı olmalı ve giriş yapmış olmalı.

// Turnuvaya kayıt olmak

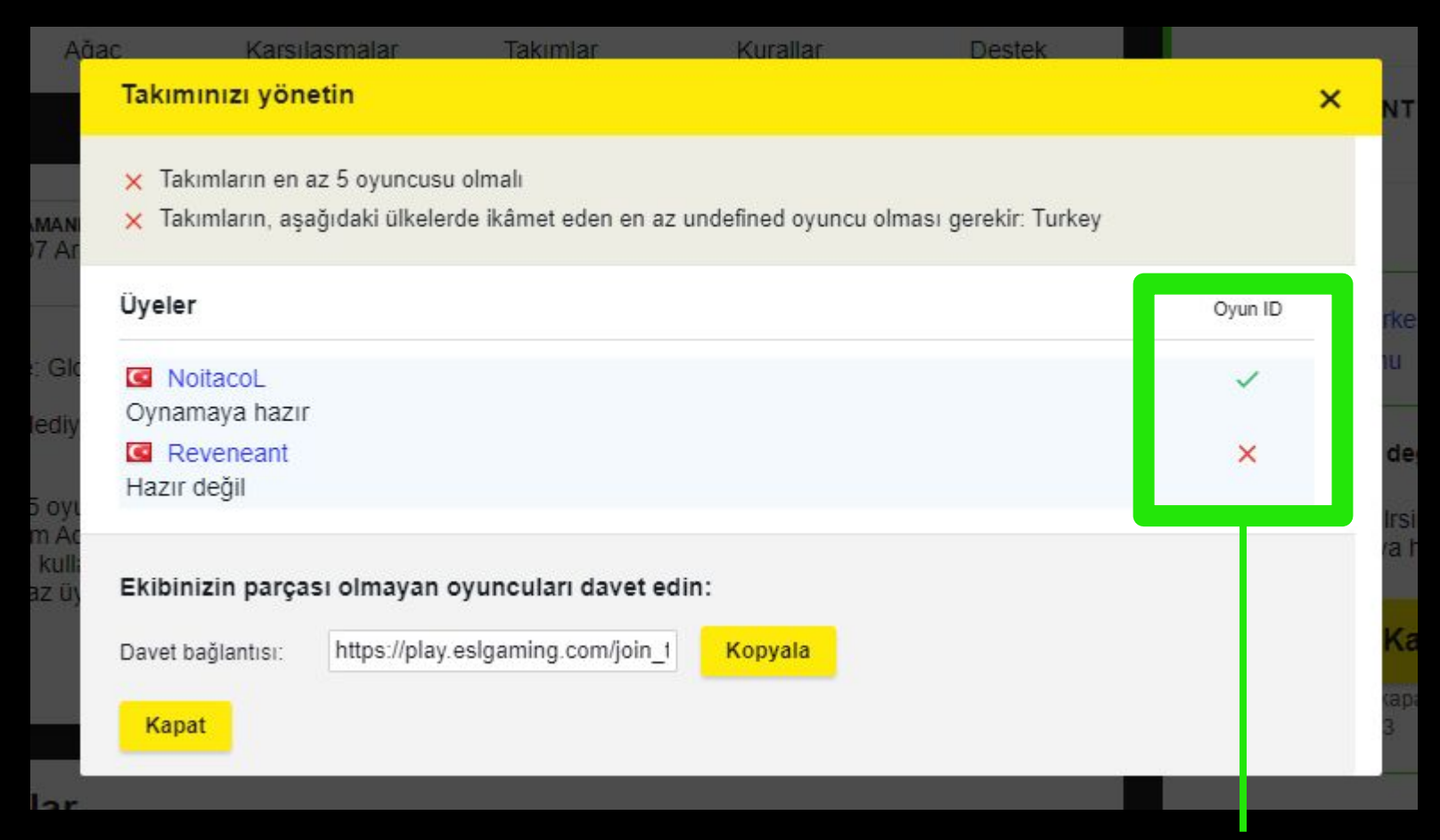

Bir arkadaşımız gönderdiğimiz link ile takımımıza katıldı ama hala en az 2 kişiye daha ihtiyacımız var. Ayrıca turnuvaya katılacak tüm takım arkadaşlarımız bu turnuva için PUBG nicklerini doğru girmiş olmaları gerekiyor. Ondan sonra turnuvaya katılmak için bir engel kalmayacak ve turnuva sayfasından kayıt ol butonuna tıklayarak kaydımızı tamamlayabileceğiz.

// Turnuvaya kayıt olmak

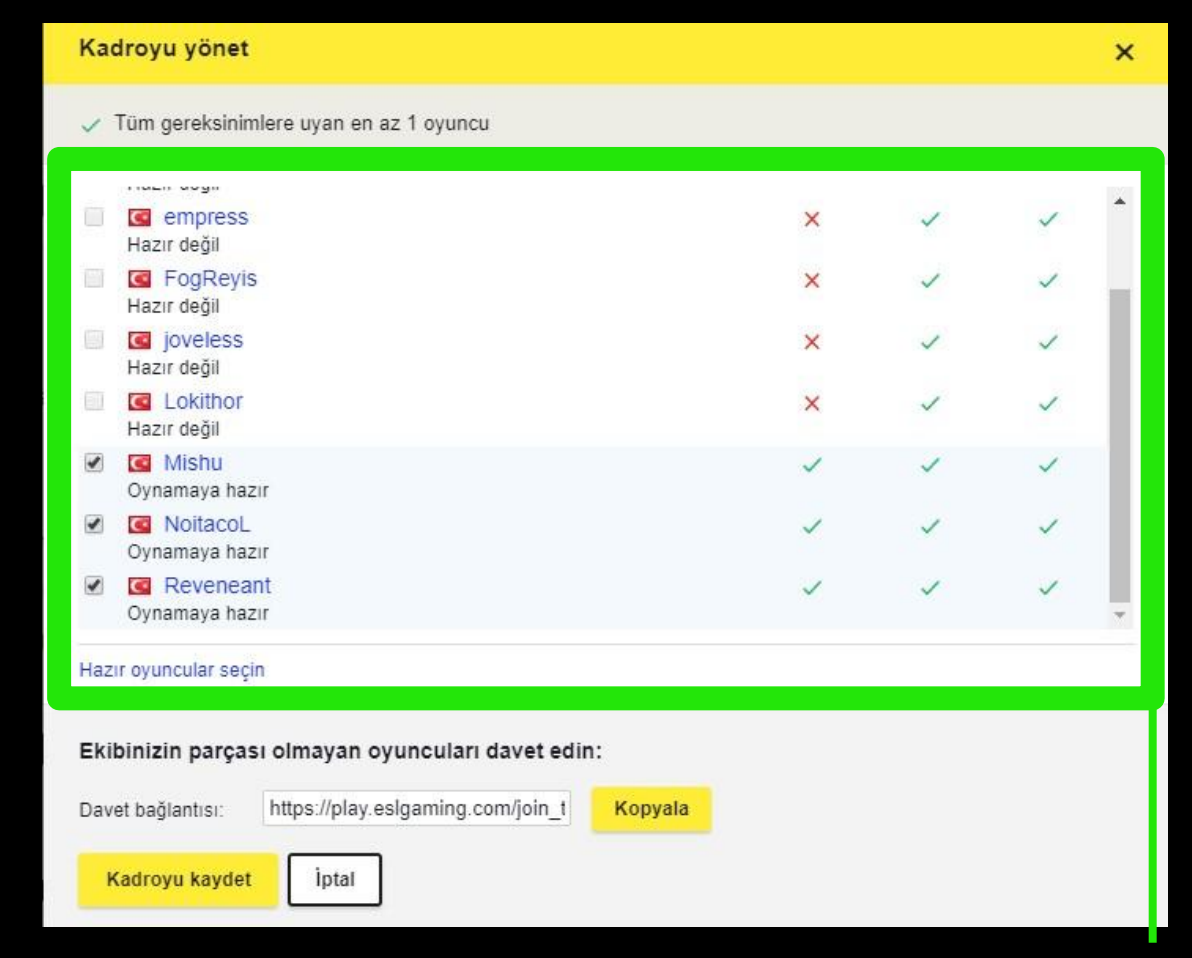

Turnuvaya kaydımızı tamamladıktan sonra, turnuvada oynayacak 4 + 1 yedek oyuncumuzu belirlememiz gerekiyor. Bunun için turnuva sayfasına giderek kadroyu düzenle butonuna basmalı ve gereksinimleri yerine getiren arkadaşlarımızı turnuva kadrosuna seçerek, **kadroyu kaydetmeliyiz**.

#### ESL Play Turnuvalarına Kayıt // Turnuvaya kayıt olmak

# ÖNEMLİ!

Steam id ve PSN id isteyen turnuvalarda hesaplarınızı doğru bağlamış olmanız turnuvaya katılmanız için yeterli. League of Legends, Brawl Stars gibi oyunlarda ise sizden istenen oyun içi kullanıcı adınızı doğru girmeniz çok önemli.

Oyun hesapları uyuşmayan oyuncular puan kazanamayabilir ya da turnuvadan diskalifiye edilebilir.

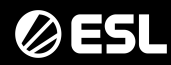

// Turnuvaya kayıt olmak

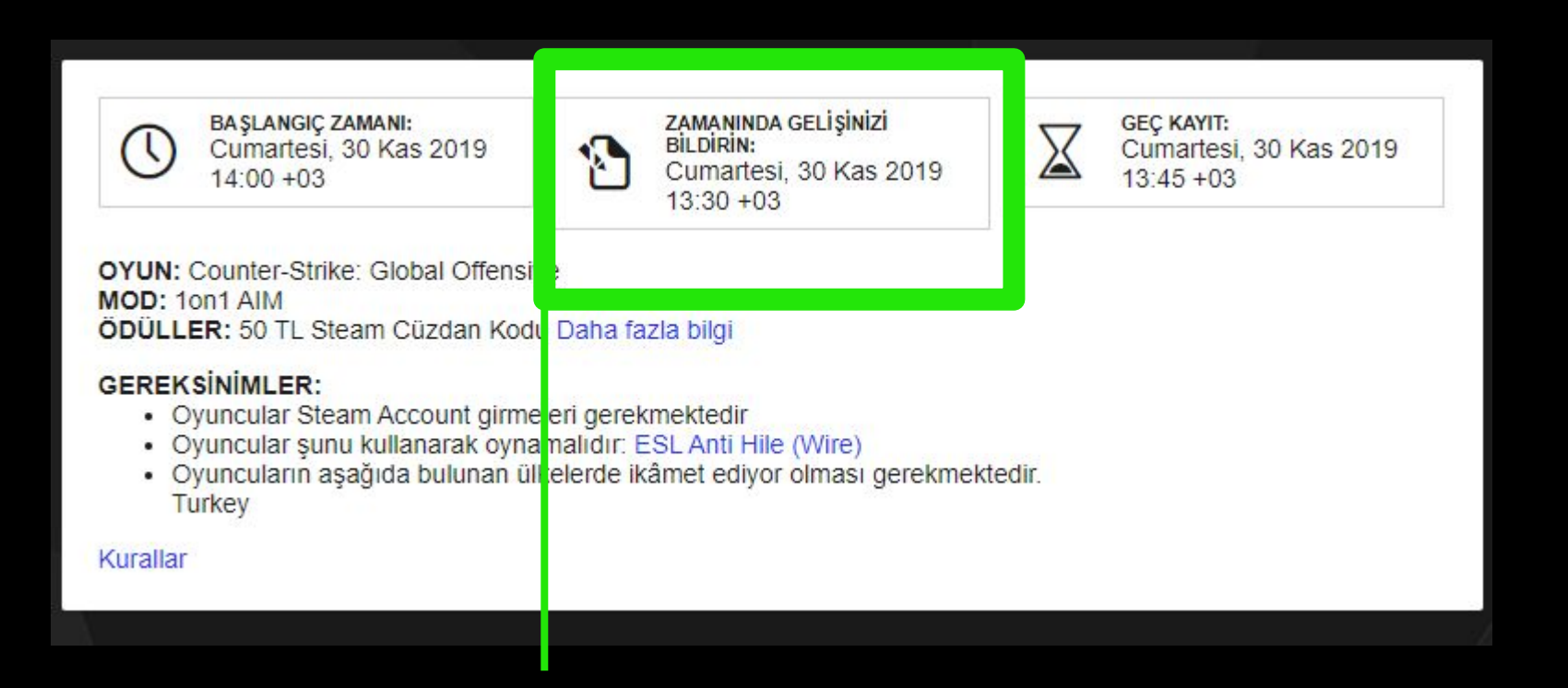

Turnuvaya kayıt olduktan sonra, turnuva ana sayfasından turnuvanın ne zaman başlayacağını ve ne zaman check-in yapmanız gerektiğini görebilirsiniz. Check-in turnuvaya katılabilmeniz için gereken en önemli adımlardan birisi. Bu alanda belirtilen saatte siteye gelerek turnuva sayfasından check-in butonuna tıklamanız gerekli. Eğer bu butona tıklamazsanız turnuva ağacında adınızı göremezsiniz.

// Turnuvaya kayıt olmak

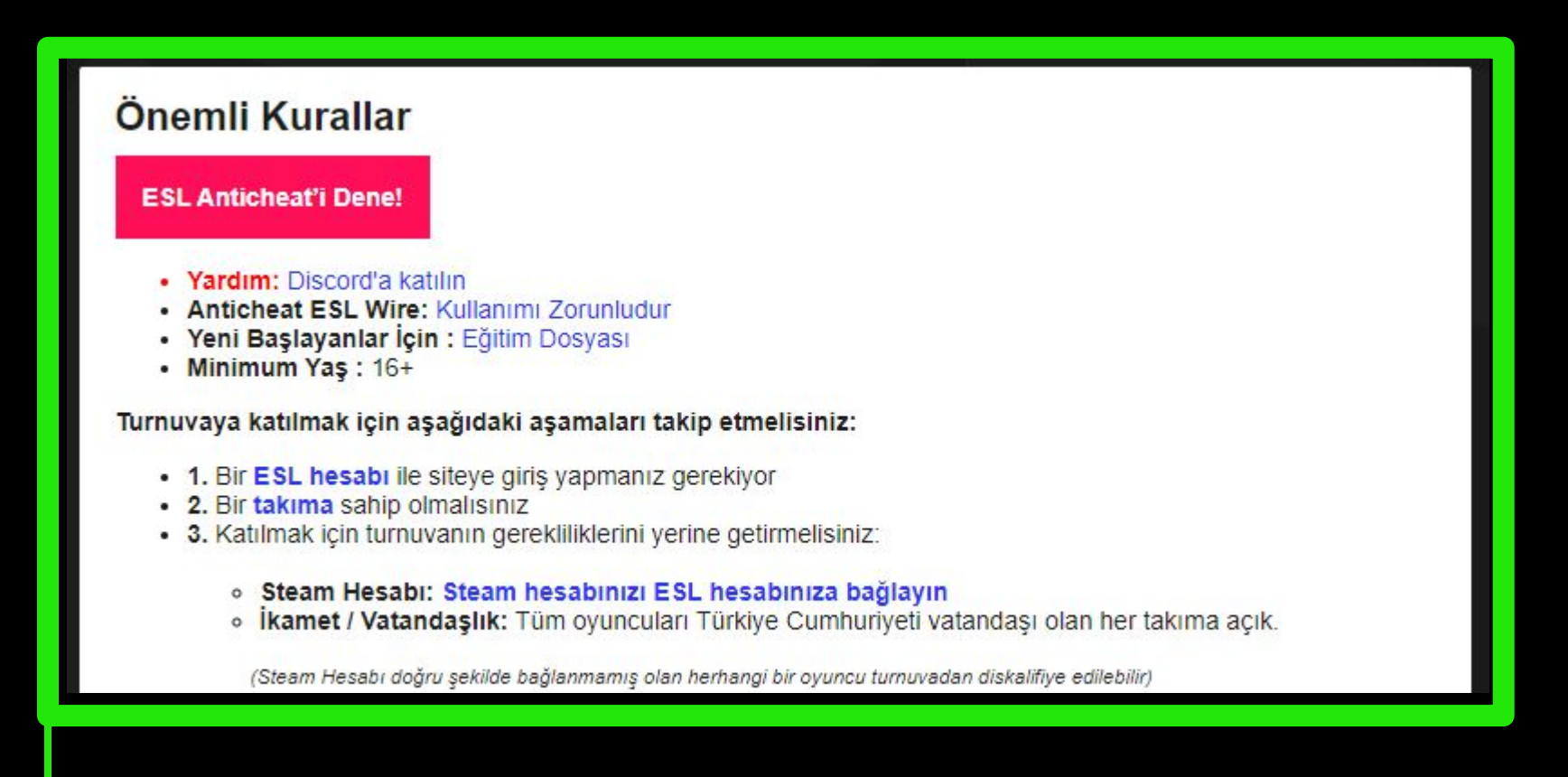

Sayfanın biraz altında Önemli Kurallar kısmını göreceksiniz. Bu alan her turnuva için farklılık göstermektedir. Lütfen bu alanda yazılan her şeyi ve tüm turnuva kurallarını okuduğunuzdan emin olun. Turnuvaya katılırken tüm kuralları okuduğunuzu kabul edersiniz ve turnuva sırasında da hakemler kuralları okuduğunuzu varsayarak karar verirler.

#### // Turnuvaya kayıt olmak

| Gereksinimler                                                                                                    | Hazırsınız |
|----------------------------------------------------------------------------------------------------|------------|
| YAŞ SINIRI                                                                                                    | Değiştir   |
| İKÂMET                                                                                                    | Değiştir   |
| PUBG NİCKNAME<br>NoitacoL                                                                                        | Değiştir   |
| Oyna                                                                                                    |            |
| <ul> <li>Turnuvadan çekil.</li> </ul>                                                                            |            |
| 18/Kas/2019 16:04 +03<br><b>Maç #1</b> Tur 1 <b>—</b> Grup 2                                                     |            |
| <ul> <li>Maç sonucu yukleyin</li> <li>Maç Sohbeti</li> </ul>                                                     |            |
| Açık Maçlar:<br>18/Kas/2019 16:04 +03<br>Maç #1 Tur 1 – Grup 2<br>18/Kas/2019 16:54 +03<br>Maç #2 Tur 1 – Grup 2 |            |

Maç saati geldiğinde rakipleriniz belli olacaktır. Rakibiniz belli olduğunda turnuva sayfasında sağ taraftaki menüde maçınızı görebileceksiniz. Lobi bilgilerini görebilmek için sıradaki maç'a tıklayın ve maç bilgisi ekranına gidin.

Turnuva boyunca maçları kaçırmamak için ESL PUBG Discord'unu da takip ediyor olmalısınız. İlk maçın ardından ESL Play üzerinde gözüken diğer maç saatleri tahminidir. Maçların uzaması ya da erken bitmesi durumunda maç saatleri değişiklik gösterebilir. Adminler bir sonraki lobinin ne zaman başlayacağını Discord üzerinden duyuracaklardır.

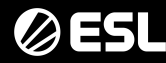

// Turnuvaya kayıt olmak

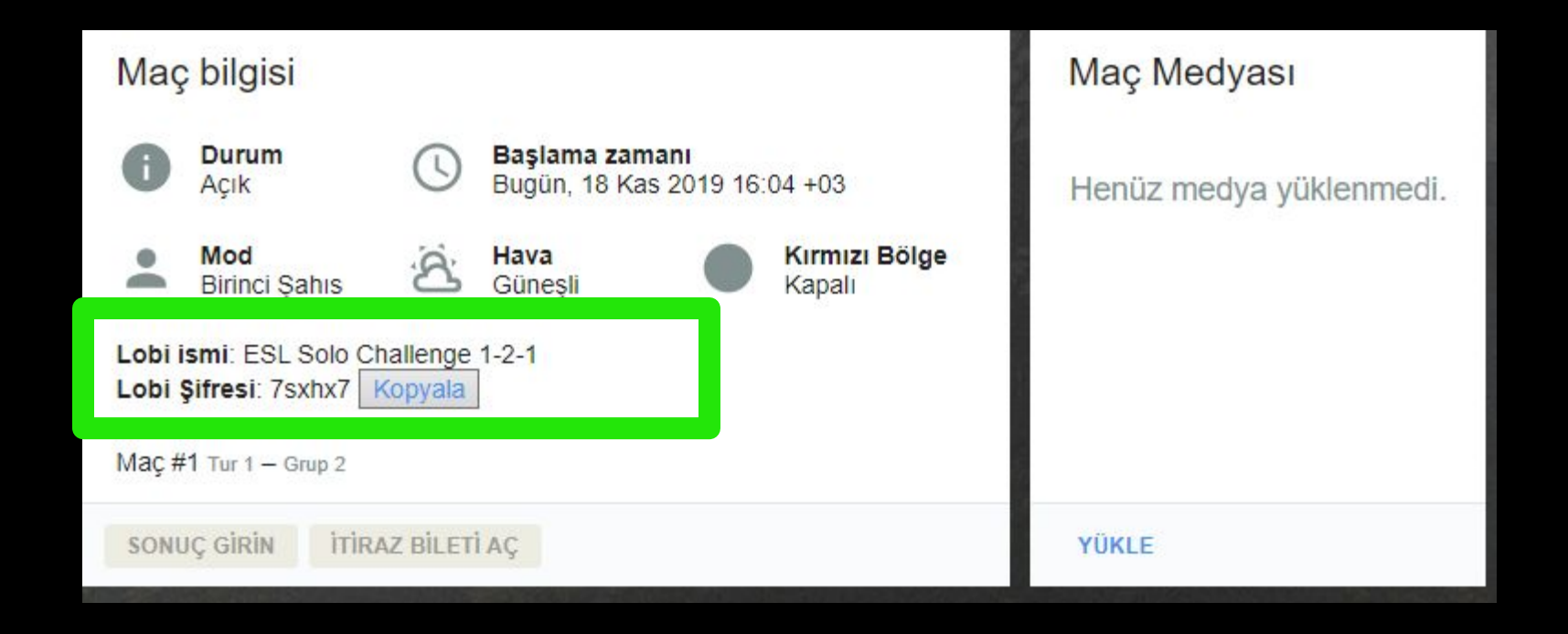

Maça tıkladıktan sonra maçın bilgilerinin gözüktüğü ekranı göreceksiniz. Bu alandaki bilgiler sadece size ve sizinle aynı lobiye girecek oyunculara gözükmektedir. Buradaki bilgileri başka oyuncularla paylaşmamanız gerekmektedir.

Discord üzerinden hakemler lobi hazır, lütfen tüm oyuncular lobiye girsin dedikten 15dk sonra maç başlar bu nedenle hakemleri ve diğer oyuncuları bekletmeden en kısa sürede lobiye girdiğinizden emin olun.

// Turnuvaya kayıt olmak

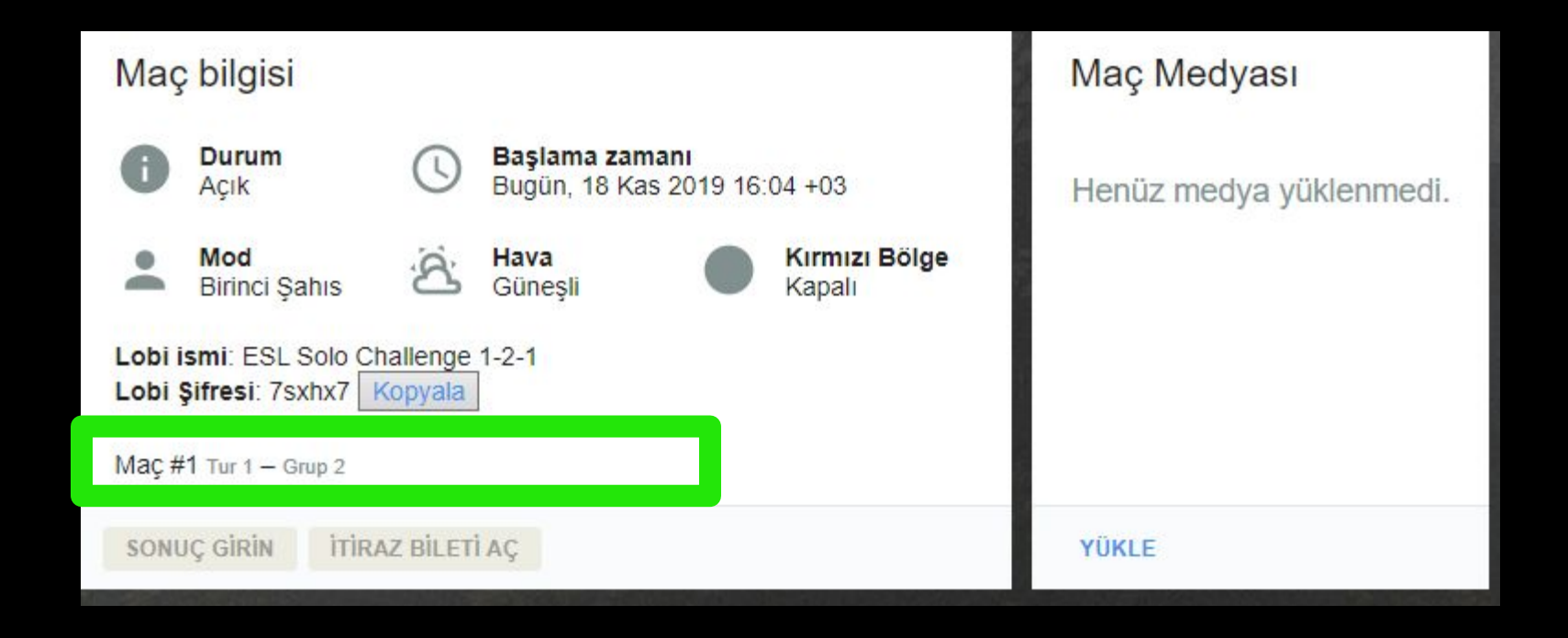

MAÇ 1 ve Maç 2 lobi bilgileri farklıdır. Bu nedenle hangi maçın oynandığından veya doğru maç sayfasında olduğunuzdan emin olmanız gerekmektedir. Hakemler Discord üzerinden sıradaki maçın hangi grup ve hangi maç olduğunu bildirmektedir.

Her maç bittiğinde takımlar yine bu sayfadaki maç medyası kısmından, herhangi bir sorun olması durumunda sonuçlarını kanıtlamak için maç sonucunu gösteren ekran görüntülerini almalı ve bu alana yüklemelidir. Ekran görüntüsü yüklenirken **round-takımismi-oyuncuismi** olarak yüklenmelidir.

// Turnuvaya kayıt olmak

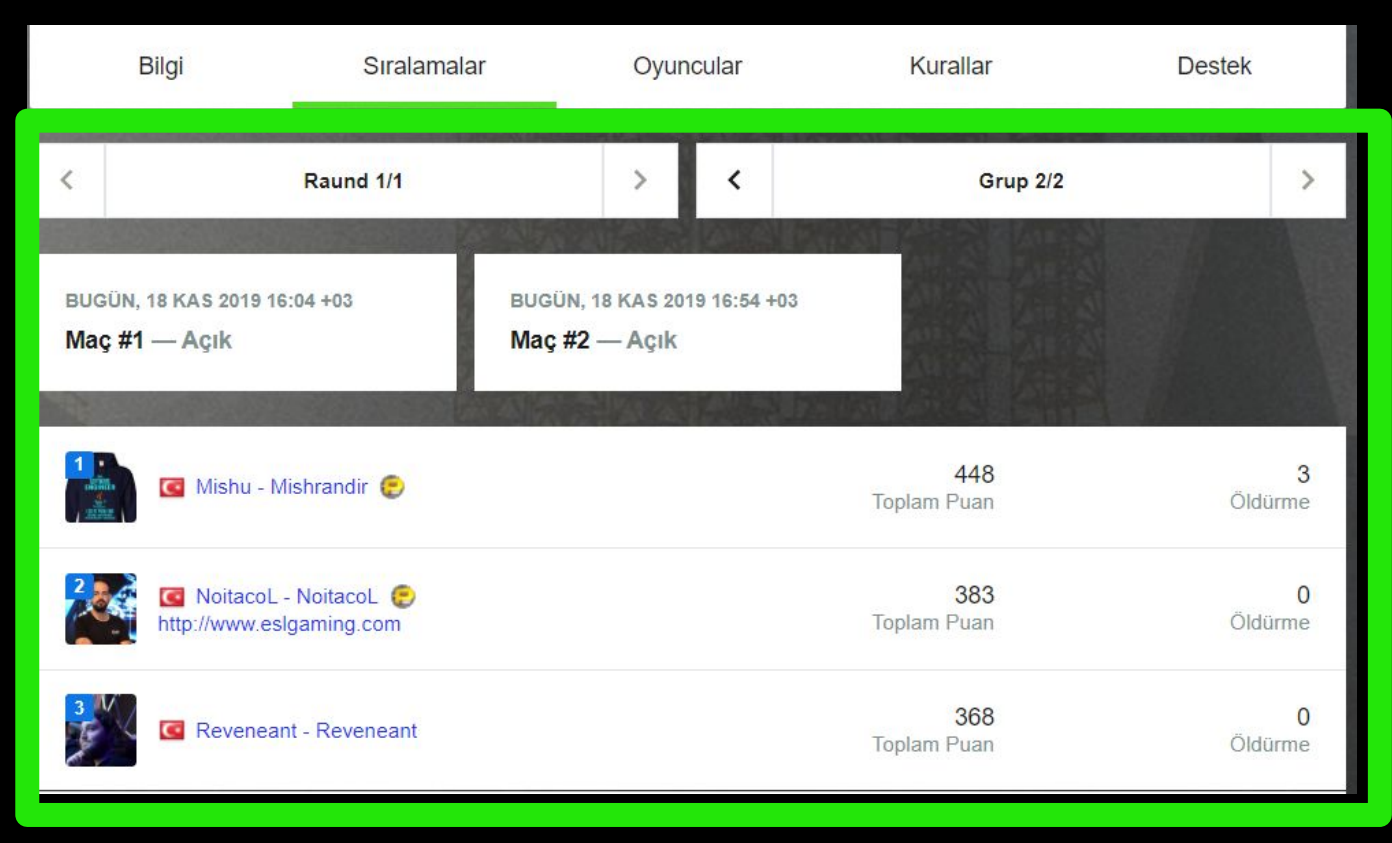

Her round ya da maç sonunda turnuva sayfasında bulunan sıralamalar butonuna tıklayarak işaretli kısımdan sıralamanızı görebilirsiniz. Sıralamalar maç sonlandıktan 10 dakika içinde güncellenir. Bu alandan hangi grupta ve hangi turda olduğunuzu da takip edebilirsiniz. Sağ-Sol ok tuşları ile gruplar ve round'lar arasından geçiş yapabilirsiniz.

# DISCLAIMER

All information material and concepts/designs in this presentation are intellectual property of Turtle Entertainment / ESL.

All materials contained in this deck are protected by copyright laws, and may not be reproduced, republished, distributed, transmitted, displayed, altered, broadcast or otherwise exploited in any manner without the express prior written permission of Turtle Entertainment / ESL.

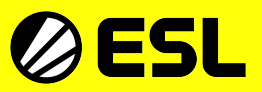